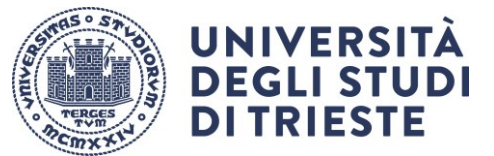

Area dei Servizi Istituzionali Servizi alla Ricerca e terza missione Ufficio Dottorati di ricerca

ULTIMA REVISIONE 13 maggio 2025

# **TUTORIAL ISCRIZIONE CONCORSI**

## Per iscriverti al concorso collegati al link: <u>https://esse3.units.it/Home.do</u>

Verrai rimandato alla pagina inerente i servizi online dell'Università degli Studi di Trieste.

NB: Prima di iniziare la procedura assicurati di avere con te tutti i documenti richiesti come da scheda di concorso allegata al Bando Puoi prenderne visione al link: <u>https://portale.units.it/it/ricerca/dottorati/iscriversi</u>

## Indice

| SE NON SEI MAI STATO ISCRITTO: REGISTRAZIONE NUOVO UTENTE | 2  |
|-----------------------------------------------------------|----|
| ISCRIZIONE ALL'ESAME DI AMMISSIONE                        | 9  |
| PAGAMENTO                                                 | 10 |

# SE NON SEI MAI STATO ISCRITTO: REGISTRAZIONE NUOVO UTENTE

• Clicca sul menu in alto a sinistra.

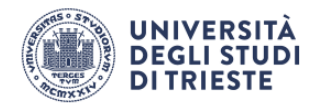

Servizi on line

## Offerta Didattica (Esse3)

Select Eng on the menù on the right.

Esse3 è il sistema di gestione della carriera degli studenti e ti permette di accedere ai Servizi online dell'Ateneo.

Dichiarazione di accessibilità Sito web dedicato ai servizi on line per studenti, docenti, registrati.

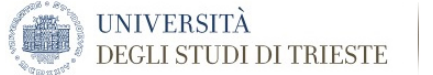

Servizi on line

#### Offerta Didattica (Esse3)

Select Eng on the menù on the right.

Esse3 è il sistema di gestione della carriera degli studenti e ti permette di accedere ai Servizi online dell'Ateneo.

Dichiarazione di accessibilità Sito web dedicato ai servizi on line per studenti, docenti, registrati.

Attenzione: la sessione di navigazione scade dopo 15 minuti di inattività

Individua il tuo status:

SEI CITTADINO ITALIANO?

• SONO o SONO STATO studente in questo Ateneo o MI SONO GIA' registrato: fai il Login nel menu a destra e poi seleziona la voce di tuo interesse.

NON MI SONO MAI REGISTRATO / FUTURO STUDENTE: nel menu a destra seleziona Registrazione con SPID.

NON SEI CITTADINO ITALIANO?

• SONO o SONO STATO studente in questo Ateneo o MI SONO GIA' registrato: con le credenziali che già possiedi fai il Login nel menu a destra e poi seleziona la voce di tuo interesse.

• NON MI SONO MAI REGISTRATO / FUTURO STUDENTE: nel menu a destra seleziona Registrazione.

**RECUPERO/PROBLEMI con le credenziali** 

MENU

ita eng

Registi

Login

Area Riservata Registrazione

Password dimenticata

one con SPID

• <u>Se possiedi le credenziali SPID</u> clicca su "**Registrazione con SPID**" dal menù a destra, e scegli il tuo provider

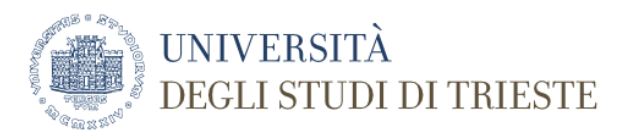

#### Accedi a MyPage

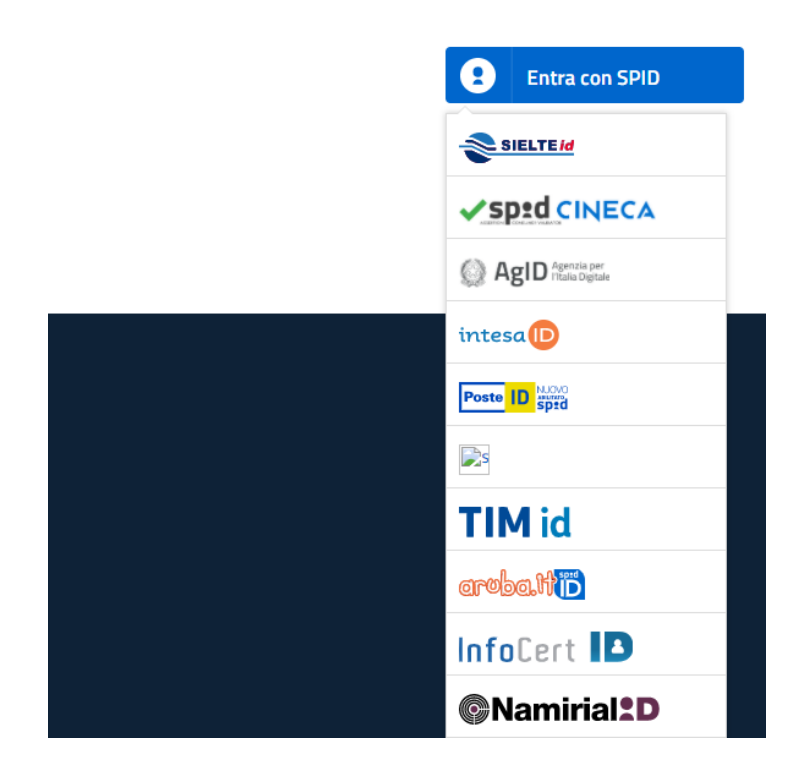

#### • Inserisci i dati richiesti e autorizza

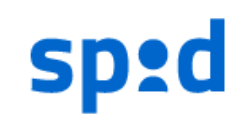

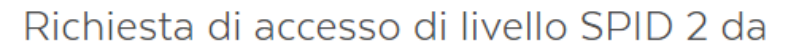

# Units

| NOME UTENTE        |       |
|--------------------|-------|
| inserisci e-mail   | 1     |
| PASSWORD           |       |
| inserisci password | ••••] |

#### Hai dimenticato il nome utente o la password?

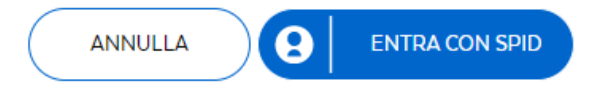

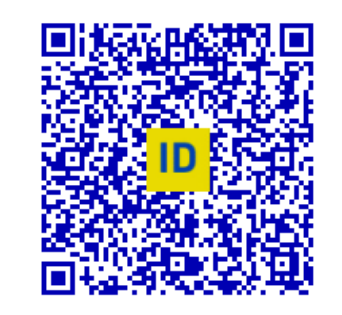

NUOVO

ABILITATO

Poste

Accedi più rapidamente. Inquadra il QR Code con l'App PostelD. Il codice è valido per **104** secondi

Non hai ancora SPID? Registrati

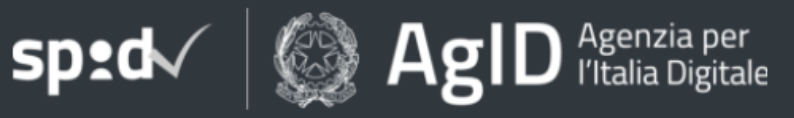

## • Clicca su ACCONSENTO

Richiesta di accesso di livello SPID 2 da

# Units

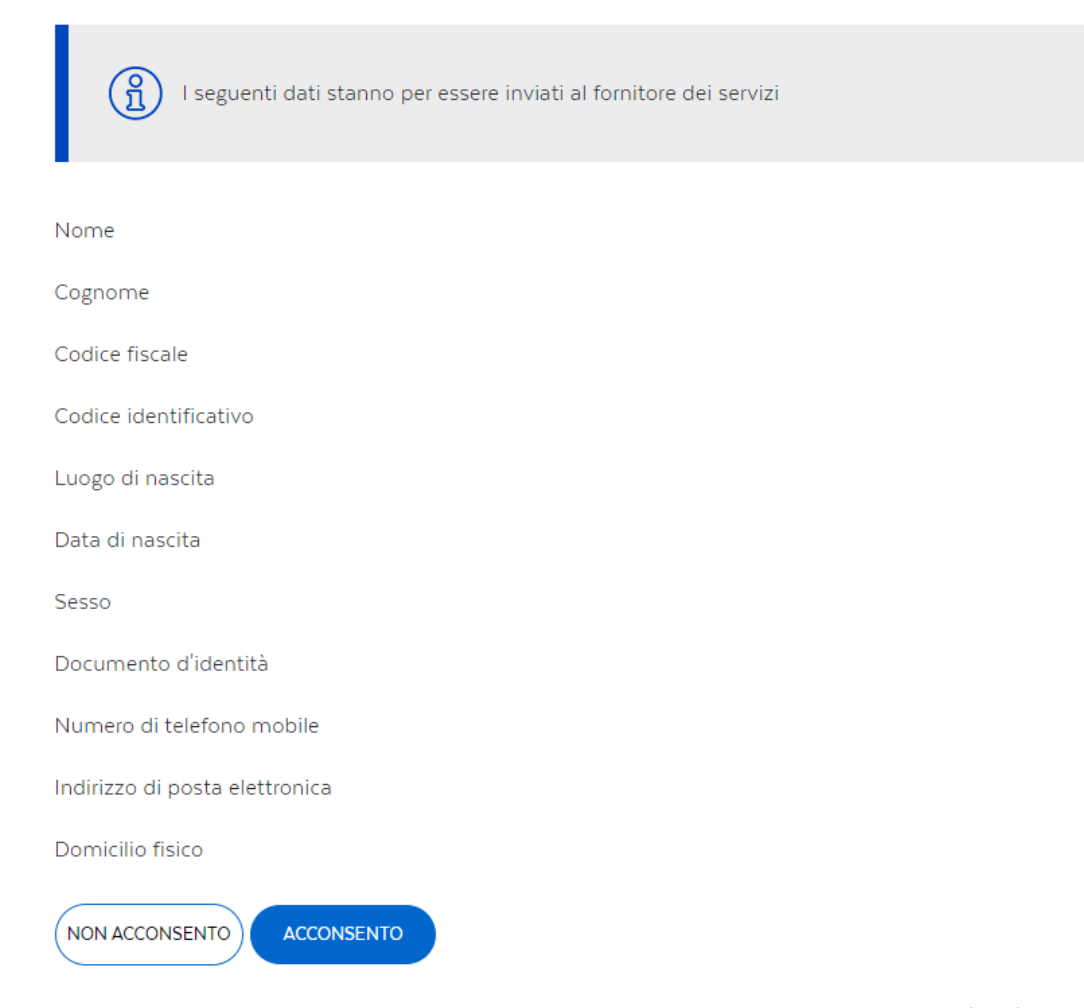

Per consultare l'informativa sul trattamento dei dati personali ai sensi del Regolamento 2016/679/UE clicca qui

## • Se invece non possiedi credenziali SPID, dopo aver scelto Registrazione ti troverai in questa situazione:

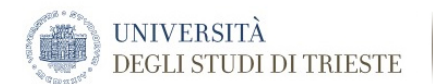

Servizi on line

#### Registrazione nuovo utente

Le credenziali di utente Registrato permettono, a coloro che non sono studenti dell'Ateneo, di accedere ai servizi di Ateneo (iscrizioni test ammissione, immatricolazioni, autocertificazione, iscrizione esami ECDL per esterni) o dell'ARDISS (DOL - domanda on line benefici). Attraverso le pagine seguenti potrai procedere con la registrazione al sito. Al termine ti saranno consegnati un nome utente e un codice di accesso che ti permetteranno di accedere al sistema per modificare i tuoi dati e accedere ai servizi offerti.

#### E' FONDAMENTALE TRASCRIVERE O STAMPARE LE CREDENZIALI!

Le informazioni che ti verranno richieste le trovi nell'elenco qui sotto. Prima di proseguire ti invitiamo a prendere visione dell'informativa per gli studenti all'atto della registrazione ai sensi dell'articolo 13 del Regolamento UE 2016/679 (Regolamento europeo in materia di protezione dei dati personali) Leggi l'informativa

| Attività                | Sezione                        | Info       | Stato | Legenda:                                                                                                    |
|-------------------------|--------------------------------|------------|-------|----------------------------------------------------------------------------------------------------|
| REG - Registrazione Web |                                | ()         | ×     | 👔 Informazioni                                                                                                    |
|                         | Dati Personali                 | 0          | 8     | 📓 Sezione in lavorazione o aperta                                                                                                    |
|                         | Indirizzo Residenza            | ()         | A     | <ul> <li>Sezione bloccata, si attiverà al<br/>completamento delle sezioni<br/>precedenti</li> <li>Sezione correttamente completata</li> </ul> |
|                         | Indirizzo Domicilio            | ()         | A     |                                                                                                    |
|                         | Recapito                       | 6          | A     |                                                                                                    |
|                         | Riepilogo Registrazione Utente | $\bigcirc$ | A     | •                                                                                                    |
|                         | Riepilogo credenziali          | <b>(</b> ) | A     |                                                                                                    |

Registrazione nuovo utente

• Clicca su Registrazione nuovo utente e inserisci i dati personali richiesti nelle schermate successive.

## NOTE ALLA COMPILAZIONE

- Nome e cognome devono corrispondere a quelli indicati sul documento di identità
- Il sistema genera automaticamente il Codice Fiscale, controlla attentamente che sia corretto. I candidati stranieri che non hanno il codice fiscale possono confermare quello proposto dal sistema
- CAP: non utilizzare quello generico (es. Trieste 34100). Se non sei sicuro del CAP verificalo su https://www.poste.it/cerca/index.html#/risultati-cerca-cap/
- La data inizio validità richiesta deve essere 01/01/2025

• A registrazione conclusa ti ritroverai in questa situazione:

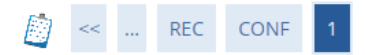

#### Registrazione: Registrazione Conclusa

Sono state inserite correttamente tutte le informazioni richieste. Per entrare nella tua Area Riservata è necessario eseguire l'operazione di Login inserendo, quando richiesto, le chiavi di accesso riportate sotto.

| Credenziali                                                                                                    |                     |  |  |  |
|----------------------------------------------------------------------------------------------------|---------------------|--|--|--|
|                                                                                                    |                     |  |  |  |
| Nome                                                                                                    | NOME                |  |  |  |
| Cognome                                                                                                    | COGNOME             |  |  |  |
| E-mail                                                                                                    | example@example.com |  |  |  |
| Nome Utente                                                                                                    |                     |  |  |  |
| Password                                                                                                    |                     |  |  |  |
| <ul> <li>La conferma della registrazione ti é stata inviata per posta elettronica.</li> <li>E' FONDAMENTALE TRASCRIVERE IN MODO SICURO O STAMPARE CON Stampa promemoria, LE CREDENZIALI PERCHE' NON VENGONO INVIATE PER POSTA ELETTRONICA</li> <li>Le credenziali saranno indispensabili per tutti gli accessi futuri.</li> </ul> |                     |  |  |  |
| Procedi con l'autenticazione                                                                                                    |                     |  |  |  |
| Stampa promemoria                                                                                                    |                     |  |  |  |
| Esci                                                                                                    |                     |  |  |  |

Ricordati di stampare il promemoria e/o prendere nota delle tue credenziali e procedi con l'autenticazione.

# **ISCRIZIONE ALL'ESAME DI AMMISSIONE**

Dal MENÙ in alto a destra scegli Home e poi dal menu a tendina Test di ammissione (accesso programmato) e lauree magistrali

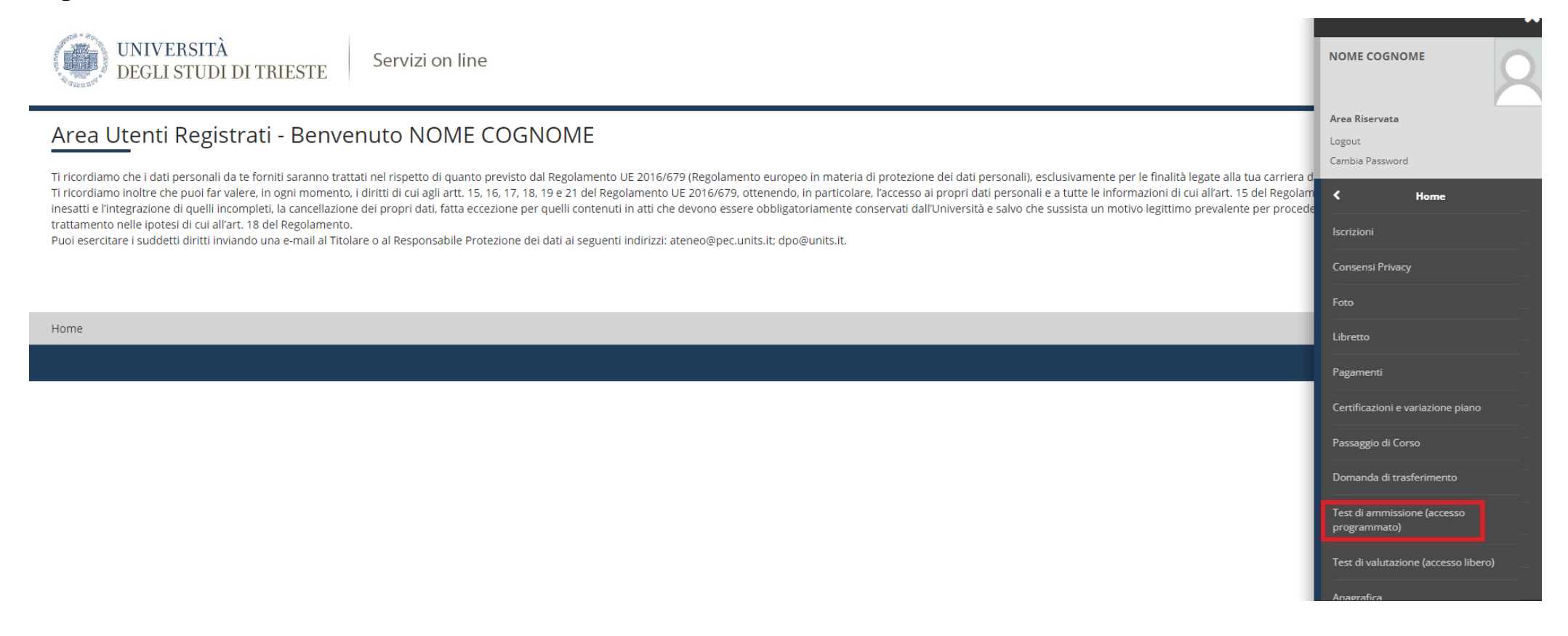

Verrai rimandato alla pagina di iscrizione ai concorsi, scegli Corso di Dottorato (D.M.226/2021) e prosegui.

Indica tra i dottorati proposti nella lista quello al quale intendi iscriverti e prosegui compilando i campi ove richiesto e inserendo gli allegati fino ad arrivare alla pagina di riepilogo iscrizione concorso.

Ricorda di stampare e conservare la ricevuta.

# PAGAMENTO

<u>Al termine della procedura verrà creato il bollettino per il pagamento della tassa di iscrizione al concorso del valore di €30,</u> scaricabile dalla sezione **Pagamenti**, che potrai assolvere tramite **PagoPa**.

La domanda di iscrizione non sarà completa senza il pagamento (se dovuto).

## NOTE ALLA COMPILAZIONE

- Se interrompi per un periodo troppo lungo la procedura un messaggio ti avviserà che il tempo è scaduto e ti richiederà di inserire nuovamente la password; verrai rimandato alla schermata iniziale e dopo aver cliccato su "Test di ammissione" dovrai riprendere la procedura.
- Sono esonerati dal pagamento del contributo i candidati provenienti da Paesi particolarmente poveri.